## SpringerLink(平台) CARSI 访问流程

Step①: 打开浏览器访问 Springer 登录链接

意。

( "https://sp.springer.com/saml/login?idp=https%3A%2F%2Fidp2.tongji.edu.cn%2Fidp%2F shibboleth&targetUrl=http%3A%2F%2Flink.springer.com" )

Step②: 在弹出的统一认证界面中, 输入校园网统一身份认证的账号和密码, 点击登录。

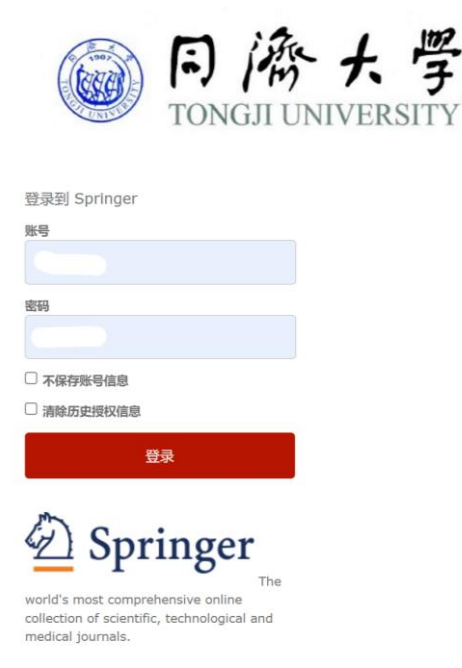

Step③: 在跳转的向服务机构提供信息准许界面中,自行选择信息释放期限,并点击同

| TONGJI UNIVER                                                                                                    | 「クライン<br>「アライン」 「「アライン」 「「アー 「「アー 「「アー 「「アー 「「アー 「「アー 「「アー 「「ア |
|----------------------------------------------------------------------------------------------------|----------------------------------------------------------------------------------------------------|
| dditional information about the ser                                                                                                    | vice                                                                                                    |
| 将向服务机构提供如下信息                                                                                                    | ā:                                                                                                    |
| cn                                                                                                    | 100.00                                                                                                    |
| domainName                                                                                                    | tongji.edu.cn                                                                                                    |
| eduPersonScopedAffiliation                                                                                                    | student@tongji.edu.cn                                                                                                    |
|                                                                                                    |                                                                                                    |
| typeOf<br>uid                                                                                                    | student                                                                                                    |
| typeOf<br>uid<br>tata privacy information of the serv                                                                                                    | student                                                                                                    |
| typeOf<br>uid<br>lata privacy information of the serv<br>lata privacy information of the serv<br>lata privacy for the serv<br>jata privacy for the service<br>jata privacy for the service<br>jata privacy for the                                                                                                    | student                                                                                                    |
| <pre>typeOf<br/>uid<br/>tata privacy information of the serv<br/>use a privacy information of the serv<br/>application of the serv<br/>application of the server<br/>application of the server<br/>applic</pre> | 3500000<br>适应<br>是否同意在每次访问时向服务发布这些信息?<br>化再询问我<br>送给这个服务机构。                                                                                                    |
| typeOf<br>uid<br>ata privacy information of the serv<br>ata privacy information of the serv<br>ata privacy information<br>at privacy information<br>at a privacy information<br>at a privacy in                                                                             | student<br>ice<br>是否同意在每次访问时向服务发布这些信息?<br>化库询问我<br>送给这个服务机构。                                                                                                    |

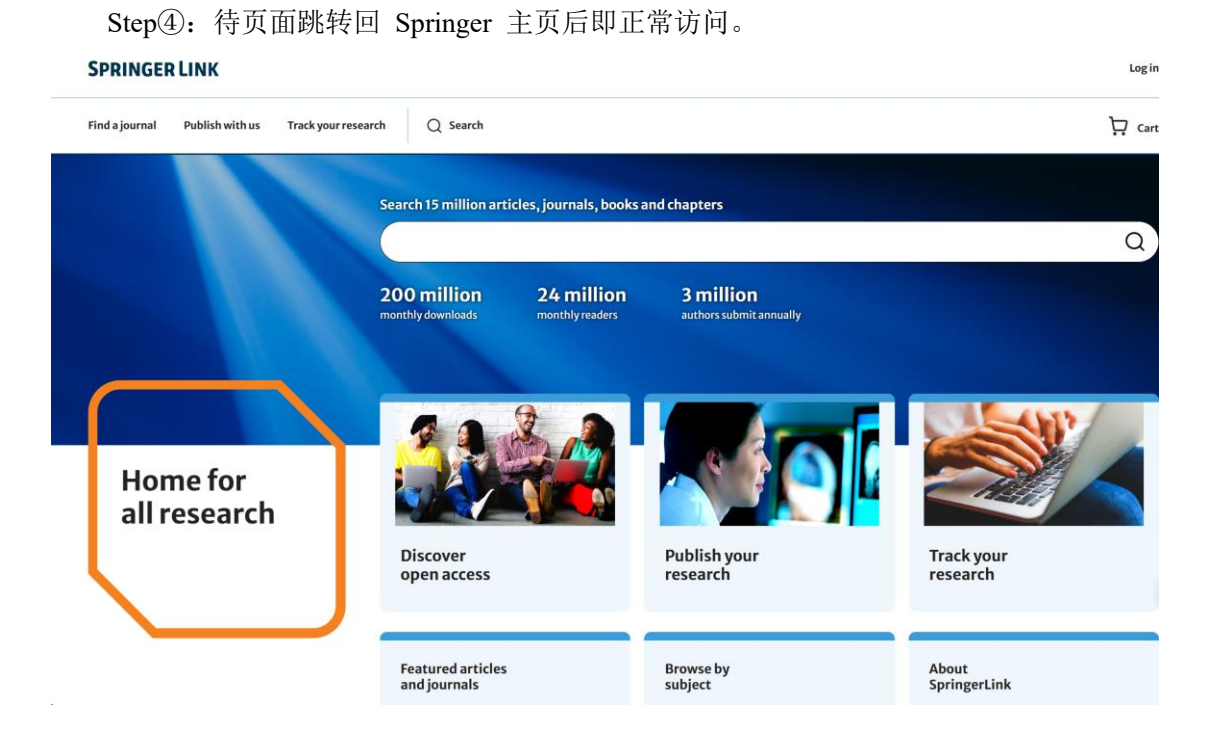